Through the University of Miami's travel online booking tool, Concur, employees and students can book car rentals, airfare, hotels, and selected trains. **This tip sheet outlines how to change an existing reservation**.

Online Booking Tool (Concur) Technical Support *M-F 7:30AM-Midnight EST* Contact: World Travel Online Technical Support Toll Free: 800-221-4730 (inside North America) Reservation Assistance: 888-206-6044 Online Email help: OnlineHelp@worldtravelinc.com World Travel Inc. Designated Agent Support M-F 8:30AM – 8:00PM. After-hours available for a fee. Contact: World Travel Toll Free: 888-206-6044 (inside North America) Direct: 610-695-6080 (outside North America) Email: UMiami@worldtravelinc.com

#### Trip Changing Tips:

- If you need to <u>cancel your trip</u>—*not* change your trip—this can be done via Concur or your eltinerary.
- Not all trips can be changed online. Below you'll find the most common reasons why a trip might require agent assistance to be changed:
  - If new fare rules do *not* allow the exchange. This requires the agent to review the fare rules of old and new fare.
  - Miscellaneous Charges Order (MCO).
  - If names in new and old reservations are not an exact match.
  - o If a ticket was previously exchanged tickets, an agent must manually store the exchange fare.
  - Unused ticket is greater than 12 months old.
  - Unused ticket requires a manual waiver code per airline rules, these can vary on reason for waiver, e.g., weather, schedule change, COVID-19, etc.
  - Unused ticket was granted a COVID-19 extension and is over 24 months old.
  - Partially used tickets carry greater restrictions and may not always be available for use. Only an agent can confirm if you are unable to apply the ticket online.
  - If an airline does not allow residual value on an MCO and the new fare if over \$200 less than the unused ticket value.
  - If the traveler already checked in for the flight and it is under airline/airport control, OR, it was previously exchanged/if an unused ticket was applied.
  - You're attempting to mix carriers or change to a new carrier. This may require you to completely cancel your previous ticket and purchase a new one.

#### Changing a Trip Online:

**Step 1:** Log in to the University of Miami Travel Portal, scroll down to the **Book Travel Online** section, and click on **Concur Access**.

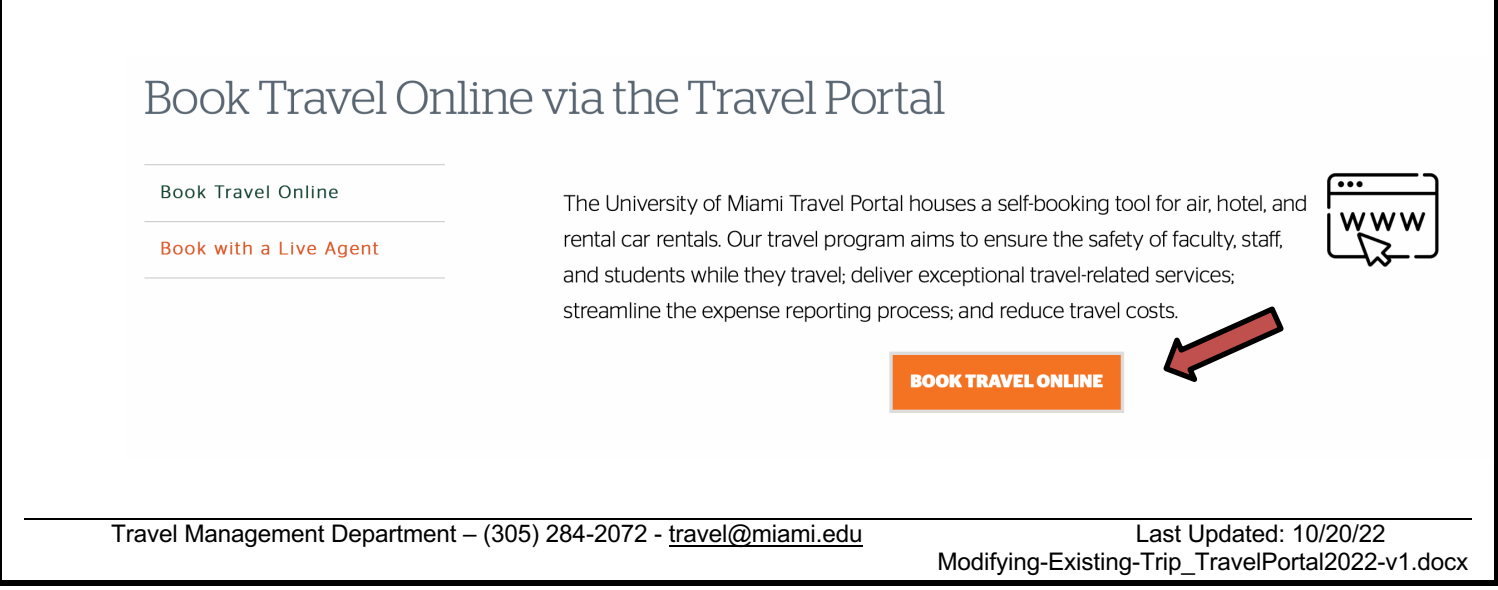

From the SAP Concur home page, from the *Upcoming Trips* tab, you can make changes to a purchased and ticketed trip.

Note that certain scenarios may be influenced by third- or fourth-party participants. In some cases, you must contact the vendor/provider directly to change a purchased and ticketed trip.

Step 2: To change an existing trip, on the *Upcoming Trips* tab, click the ticketed trip that you want to change.

Note that if you are acting as a travel assistant, you must first act as the profiled traveler whose trip you need to change.

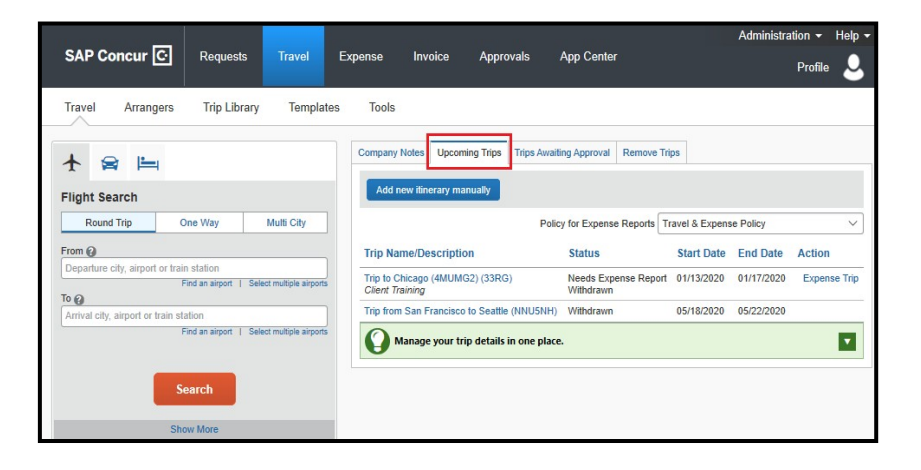

| RESERV | ATIONS                                                           |                                | RESER | RESERVATIONS                                                                                     |  |  |  |  |
|--------|------------------------------------------------------------------|--------------------------------|-------|--------------------------------------------------------------------------------------------------|--|--|--|--|
| Monday | , June 13, 2016                                                  |                                | Monda | londay, June 13, 2016                                                                            |  |  |  |  |
| •      | Flight Atlanta, GA (ATL) to Chicago, IL (OR                      | D) Change Cancel all Al        | 6     | Flight Atlanta, GA (ATL) to Chicago, IL (ORD)                                                    |  |  |  |  |
| T      | United 241                                                       |                                |       | United 241                                                                                       |  |  |  |  |
|        | Departure: 09:55 AM<br>Sect: 22C (Confirmed) gl Change Seat      | Confirmation: Struck Confirmed |       | Departure: 0P.55 AM Confernation: Internet<br>Set: 227; Conferned of Charge Set: Datu: Conferned |  |  |  |  |
|        | Hansfield Intl Appt (ATL)<br>Terminat: NORTH TERMINAL            |                                |       | Kurtsfed int Age (KT)<br>Temine: NCRIH (ERBINAL                                                  |  |  |  |  |
|        | Duration: 2 hours, 9 minutes<br>Nonstop                          |                                |       | Duration 2 hours 5 minutes<br>Norstop                                                            |  |  |  |  |
|        | Arrival: 11:04 AM<br>O'Hare Ind Arpt DRDI<br>Terminal: 1         |                                |       | Artival: 11:04 AM<br>Universitia Aug. 0:00<br>Termina: 1                                         |  |  |  |  |
|        | Additional Details                                               | Dimone 404 miler               |       | Additional Details                                                                               |  |  |  |  |
|        | E-Ticket<br>E-Ticket                                             | province due miles             |       | Article Anton Activ Dotance for mes                                                              |  |  |  |  |
|        | Cabin: Economy (L)                                               | Meal: Meal at Cost             |       | Cabin Economy ID Meal Meal at Cost                                                               |  |  |  |  |
|        | Plan ahead and reserve your airport parking. See Publing Options |                                |       | Plan ahead and reserve your airport parking. See Perior Options                                  |  |  |  |  |
| 0      | Add to your ltinerary                                            |                                | 0     | Add to your literary                                                                             |  |  |  |  |

To cancel the entire trip, click Cancel All Air.

**Step 3:** In the *Change Flight* window, you can change either segment of your flight. Concur Travel will automatically adjust any car or hotel reservations to match the days of the flight change.

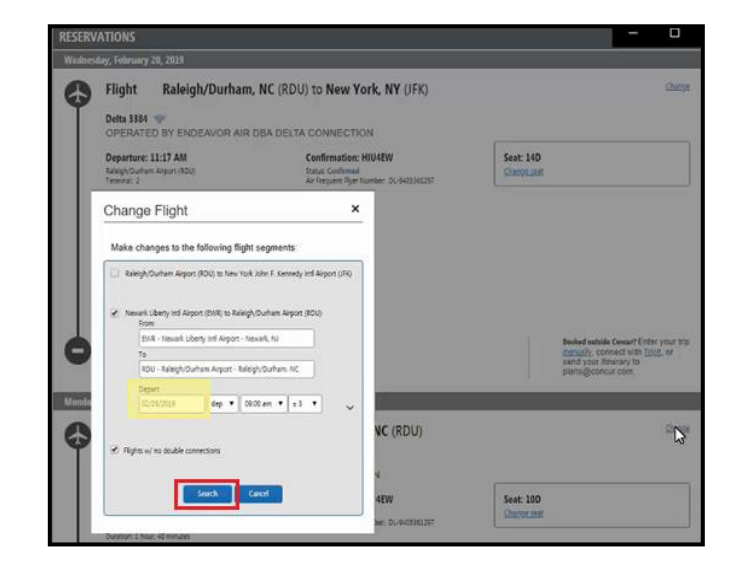

**Step 4:** Select the day and time for your flight, and then click **Search**.

**Step 5:** From the *Chosen Carriers* window, select from the new available flights, and then click *Quote Flight Choices*.

SAP Concur displays the new fares including any additional amount that isdue, or credit that is available for a future trip.

|                                                                                                | United #0241        | ATL                                                                                                    | 09550 ->                                                                                                    | ORD                                                                                                    | 11:040 0                                                                                                    | Economy                                                                                                    | L                                                                                                    |  |  |  |
|------------------------------------------------------------------------------------------------|---------------------|----------------------------------------------------------------------------------------------------|----------------------------------------------------------------------------------------------------|----------------------------------------------------------------------------------------------------|----------------------------------------------------------------------------------------------------|----------------------------------------------------------------------------------------------------|----------------------------------------------------------------------------------------------------|--|--|--|
| 2 hours 9 minutes; Airbus Industrie A320-100/200; 260 lbs CD <sub>()</sub> (Sabre)<br>Remove   |                     |                                                                                                    |                                                                                                    |                                                                                                    |                                                                                                    |                                                                                                    |                                                                                                    |  |  |  |
|                                                                                                |                     |                                                                                                    |                                                                                                    |                                                                                                    |                                                                                                    |                                                                                                    |                                                                                                    |  |  |  |
|                                                                                                | United #281         | ORD                                                                                                    | 02450 🗲                                                                                                    | ATL                                                                                                    | 05.56p 0                                                                                                    | Economy *                                                                                                    | L                                                                                                    |  |  |  |
| 2 hours 11 minutes; Airbus Industrie A320-100/200; 260 lbs CO <sub>2</sub> ; (Sabre)<br>Remove |                     |                                                                                                    |                                                                                                    |                                                                                                    |                                                                                                    |                                                                                                    |                                                                                                    |  |  |  |
|                                                                                                |                     |                                                                                                    |                                                                                                    |                                                                                                    |                                                                                                    | Quete F                                                                                                    | lyht Choicea                                                                                                    |  |  |  |
|                                                                                                | 2 hours 5<br>Remove | United #0241 2 hours 9 minutes; Airbus Industrie Remove United #201 United #201 2 hours 11 minutes; Airbus Industrie Remove | United #0241     ATL       2 hours 9 minutes; Airbus Industrie A320-100/200; 260       Remove       United #281     ORD       2 hours 11 minutes; Airbus Industrie A320-100/200; 260       Remove | Image: Image: | Image: Notice of the state of the state of the | Image: Notice and a state of the state of the | Image: Second state         ATL         08:50 →         ORD         11:040 0         Economy           2 hours 5 minutes;         Artous Industrie A320-100/200;         260 its CO <sub>2</sub> ;         (Sabre)           Remove         Veited +201         ORD         02:45p →         ATL         05:56p 0         Economy +           2 hours 11 minutes;         Artous Industrie A320-100/200;         260 its CO <sub>2</sub> ;         (Sabre)         Economy + |  |  |  |

Step 6: Click Purchase New Flights. To cancel the trip, click Cancel Flight Exchange.

| Carrier                                                           | Flight Number            | Frm                            | To             | Depart          | Arrive          |  |
|-------------------------------------------------------------------|--------------------------|--------------------------------|----------------|-----------------|-----------------|--|
| UNITED                                                            | 1892                     | ORD                            | ATL            | Jun 20 05:35 pm | Jun 20 08:50 pm |  |
| New Flights:                                                      |                          |                                |                |                 |                 |  |
| Carrier                                                           | Flight Number            | Frm                            | То             | Depart          | Arrive          |  |
| UNITED                                                            | 281                      | ORD                            | ATL            | Jun 17 02:45 pm | Jun 17 05:56 pm |  |
| New Airfare<br>Airfare Differen<br>Forfeited Fare<br>Exchange Fee | ce: US<br>Amount:<br>USE | 0.0<br>0290.0<br>0.0<br>0200.0 | 10<br>10<br>10 |                 |                 |  |
| Total Cost of Ex                                                  | change: USE              | 0210.0                         | 90             |                 |                 |  |
|                                                                   |                          |                                |                |                 |                 |  |

**Step 7:** After you make the changes, you will be able to see the original airfare, new airfare, airfare difference, exchange fee, and the total cost of the exchange.

| Carrier                                                                                                    | Flight Number                                        | Frm                                                   | То                               | Depart          | Arrive          | Class |
|----------------------------------------------------------------------------------------------------|------------------------------------------------------|-------------------------------------------------------|----------------------------------|-----------------|-----------------|-------|
| A DELTA                                                                                                    | 6199                                                 | EWR                                                   | RDU                              | Feb 25 09:59 am | Feb 25 11:47 am | x     |
| New Flights:                                                                                                    |                                                      |                                                       |                                  |                 |                 |       |
| Carrier                                                                                                    | Flight Number                                        | Frm                                                   | То                               | Depart          | Arrive          | Class |
| A DELTA                                                                                                    | 1004                                                 | EWR                                                   | ATL                              | Feb 24 08:59 am | Feb 24 11:33 am | т     |
| A DELTA                                                                                                    | 2150                                                 | ATL                                                   | RDU                              | Feb 24 12:38 pm | Feb 24 01:59 pm | т     |
| Exchange detai<br>Original Airfare<br>New Airfare:<br>Airfare Differen<br>Forfeited Fare<br>Exchange Fee:<br>Total Cost of E: | ls USI<br>CCE: USI<br>Amount:<br>USI<br>Xchange: USI | 0203.0<br>0237.9<br>0034.8<br>0.0<br>0200.0<br>0234.8 | 04<br>91<br>97<br>00<br>00<br>87 |                 |                 |       |

Step 8: Click Purchase New Flights to continue with the exchange. *To cancel the exchange, click Cancel Flight Exchange.* 

| Original Airfare:<br>New Airfare:    | \$79.70<br>\$133.70               | The page at localhost says:<br>Pease note that the cost of exchancing this ticket                                                            | exceeds the             |                     |
|--------------------------------------|-----------------------------------|----------------------------------------------------------------------------------------------------|-------------------------|---------------------|
| Airfare Difference:<br>Exchange Fee: | \$54.00<br>\$150.00               | cost of purchasing a new ticket.<br>Cost of exchange: \$204.00. Cost of new ticket: \$<br>To stop the exchange, click on cancel and return t | 133.70.<br>o the trip   |                     |
| Total Cost of Exchan                 | ge: \$204.00                      | азрау.                                                                                                    | ок                      |                     |
| The new air segree or "Ca            | ment(s) have b<br>ncel Flight Exc | een added to your itinerary. Please choose "Pur<br>hange" to cancel your change.                                                             | chase New Flights" to o | complete the        |
|                                      |                                   | 1                                                                                                    | Cancel Flight Exchange  | Purchase New Fights |

Travel Management Department – (305) 284-2072 - travel@miami.edu